mynetball cheat Sheet

## **CHECKING PLAYERS GAMES PLAYED**

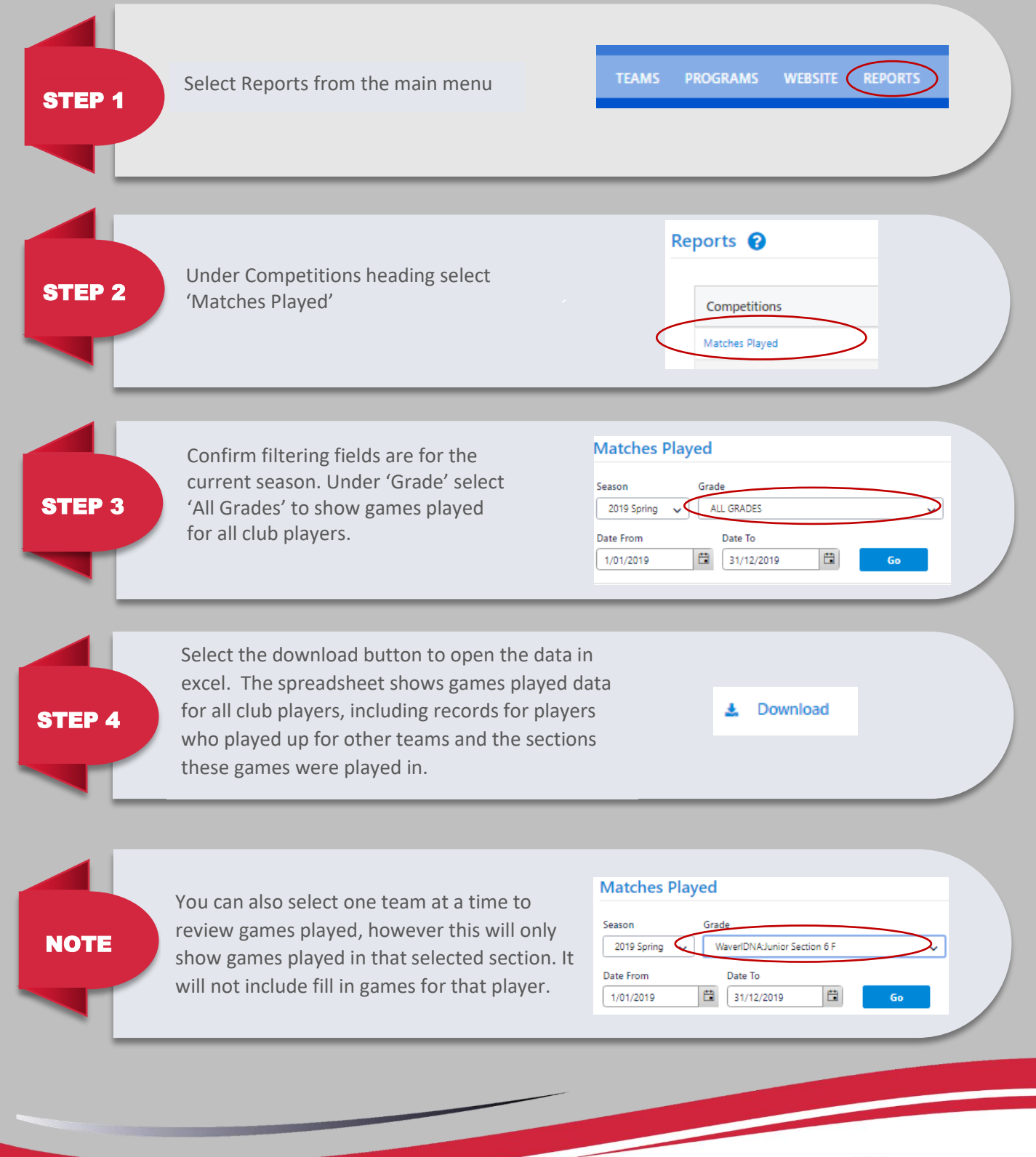

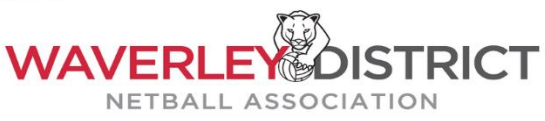